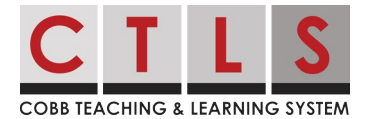

## Viewing My Child's Assessments in CTLS Parent Viendo las evaluaciones de mi hijo(a) en CTLS Parent

Estas instrucciones describirán cómo ver los resultados de la evaluación de su hijo(a) en CTLS cuando estén disponibles, ya sea utilizando el navegador web o la aplicación móvil. Se muestran potencialmente 8 evaluaciones: IOWA, CogAT, RI, MI, EOC, EOG, PSAT 8/9, PSAT/NMSQT *Nota: estas características sólo están disponibles para los padres que son titulares de derechos educativos (ERH).* 

## Navegador web

- Log in (Inicie sesión) en su cuenta principal de CTLS Parent. Seleccione su estudiante en el
- menú de navegación izquierdo y se mostrará el dashboard (panel de control) para este estudiante.
- Desplácese hacia abajo hasta la sección Assessments (evaluaciones) y haga clic en View All (ver todo). Los resultados de la evaluación se enumeran cronológicamente, con la más reciente en la parte superior.

| *                                     |                                                                                                    | Search Posts               | ESPAÑOL 🌲 🗢 🚱 🛛  |  |
|---------------------------------------|----------------------------------------------------------------------------------------------------|----------------------------|------------------|--|
| Allatoona High Schoel                 | -                                                                                                  |                            |                  |  |
| Unyla Martinez<br>118 Grade - Alakona | Layla Martinez                                                                                     |                            |                  |  |
| · COMMUNICATE                         |                                                                                                    |                            |                  |  |
| (2 Posts                              | # STUDENT INFO 0                                                                                   | CLASSES                    | 2 MPORTANT LINKS |  |
| Q2 Messages                           | Shadeet Id                                                                                         | Homerson Advisorment 11    | 1                |  |
| · EXPLORE .                           | 1234567                                                                                            | Jenne Sancher D            | ED CTLS Learn    |  |
| C Deectory                            | Contacts                                                                                           | Am Lit Comp<br>Page Webers |                  |  |
| Celender                              | Jon Harlesse                                                                                       | Pana Davila 💬              |                  |  |
| E Photos, Videos, Files               |                                                                                                    | US History                 |                  |  |
| d <sup>o</sup> Linka                  |                                                                                                    | Ellen Morgan D             |                  |  |
| • PARTICIPATE -                       | O TEACHER MESSAGES                                                                                 |                            |                  |  |
| W Groups (4)                          |                                                                                                    |                            |                  |  |
|                                       | Ellen Morgan<br>Therk you for your help with yenterday's fundration. The kids had a blast          |                            |                  |  |
|                                       | Januar Samukar                                                                                     |                            |                  |  |
|                                       | I hope tugs to leading better. Please let me know if there are any questions about the assignment. |                            |                  |  |
|                                       | 🗢 New Mexage                                                                                       |                            |                  |  |
|                                       |                                                                                                    |                            |                  |  |
|                                       |                                                                                                    |                            |                  |  |

Para ver los resultados, haga clic en el **name of an assessment** (nombre de una

- 3. evaluación).
- Para obtener una descripción general de la prueba y los resultados, haga clic en Understand {Assessment Name} Results (comprender los resultados de {nombre de evaluación})

 

 Series SMENTS

 Assessment > PSAT Fail 2020

 Total Score

 12300

 National Percentile

 Junct Score

 Layle Martinez scored equal to or higher than 94% of students

 Example Martinez scored equal to or higher than 94% of students

 Reading & Writing
 660

 97%
 Yes

 Math
 570
 86%

 Admin date: Oct 14, 2020
 Test School: Cabb HS Tested Grade: 10

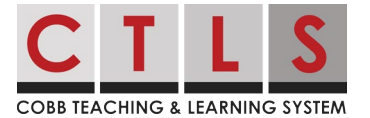

## Viewing My Child's Assessments in CTLS Parent Viendo las evaluaciones de mi hijo(a) en CTLS Parent

## Aplicación móvil

1. Abra la aplicación CTLS Parent. Toque las **tres barras (menú)** de la esquina superior izquierda, toque la pestaña **Student** (estudiante) y, a continuación, seleccione a su estudiante.

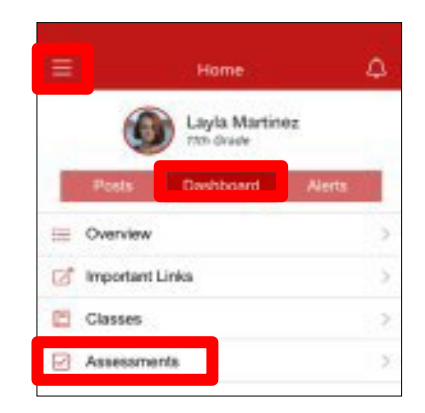

- 2. En Home (inicio), toque **Dashboard** (panel de control).
- 3. Haga clic en **Assessments** (evaluaciones). Los resultados de la evaluación se enumeran cronológicamente, con la más reciente en la parte superior.
- 4. Para ver los resultados, haga clic en el name of an assessment (nombre de una evaluación).
- 5. Para obtener una descripción general de la prueba y los resultados, haga clic en **Understand {Name of Assessment} Results** (comprender los resultados de {nombre de la evaluación}).

| Assessments PSAT • Fall 2020     |                               |  |  |  |
|----------------------------------|-------------------------------|--|--|--|
| Understand PSAT Result           | <b>s</b> 5                    |  |  |  |
| Total S                          | icore                         |  |  |  |
| 123                              | 30                            |  |  |  |
| National Per                     | centile 94%                   |  |  |  |
| 11111                            | ALLER.                        |  |  |  |
| Layia Martinez scored equal to o | r higher than 94% of students |  |  |  |
| Admin Date                       | Oct 14, 2020                  |  |  |  |
| Test School                      | Cobb HS                       |  |  |  |
| Tested Grade                     | 10                            |  |  |  |
| Math                             |                               |  |  |  |
| Score                            | 570                           |  |  |  |